ITEC321 - Administering Web-based Content Management System

## Installation of WordPress

## System requirements for WordPress

Database: MySQL 5.0 +

**Web Server :** WAMP (Windows) , LAMP (Linux), XAMP (Multi-platform), MAMP (Macintosh), Operating System – Cross-platform

Browser Support : IE (Internet Explorer 8+), Firefox, Google chrome, Safari, Opera

PHP Compatibility: PHP 5.2+

## How to Install WordPress on your Windows Computer Using WAMP

#### Step 1. Installing WAMP on Windows Computer

First, you need to download the WAMP software and install it on your computer. Simply go to the WampServer website and click on the 'Start Using WampServer' button.

#### http://www.wampserver.com/en/

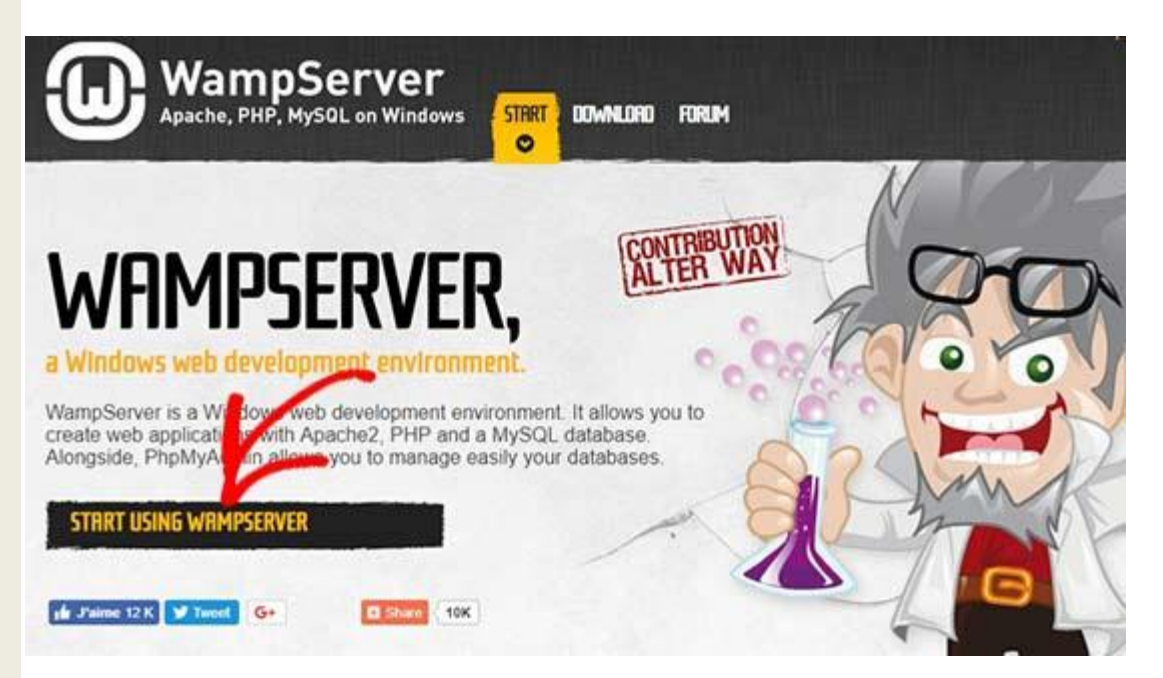

It will take you to the downloads section. You'll see two versions here: WampServer 32 bits and WampServer 64 bits. You need to select the WampServer version that matches the operating system type of your Windows computer.

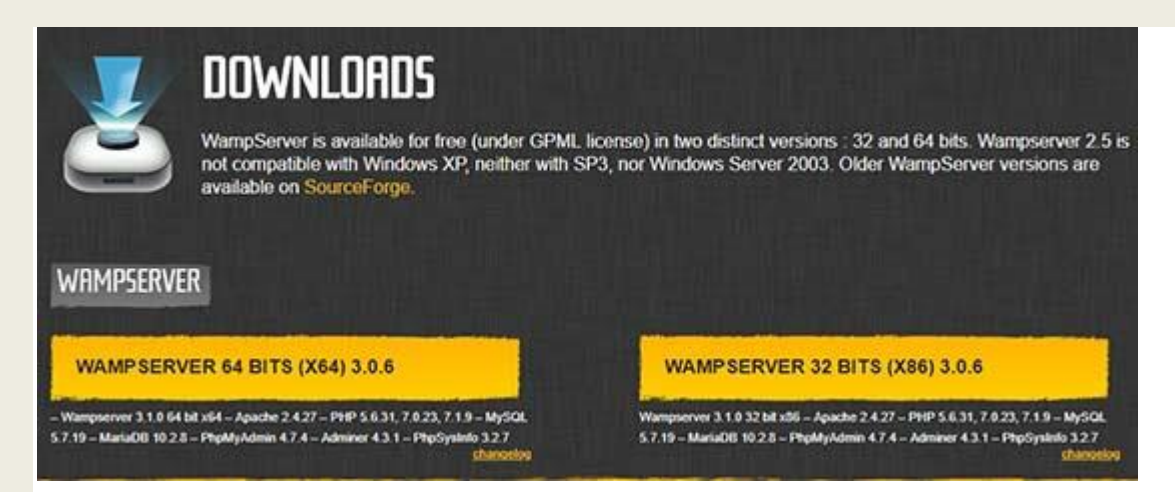

To find out whether you are using 32 or 64-bit operating system, go to **Control Panel** » **System and Security** » **System** in your computer. There you will be able to see your operating system type.

| Control Panel Home       | View basic information     | about your compute        | er           |                |
|--------------------------|----------------------------|---------------------------|--------------|----------------|
| Device Manager           | Windows edition            |                           |              |                |
| Remote settings          | Windows 10 Pro             |                           |              |                |
| System protection        | © 2015 Microsoft Corpora   | tion. All                 | $\Lambda/i$  | ndo            |
| Advanced system settings | rights reserved.           |                           | VVI          | nuo            |
|                          | Next                       |                           |              |                |
|                          | System                     |                           |              |                |
|                          | Processor:                 | Intel(R) Core(TM) i7-4790 | CPU @ 3.60   | OGHz 3.59 GHz  |
|                          | Installed memory (RAM):    | 2.97 GB                   |              |                |
|                          | System type:               | 64-bit Operating System,  | x64-based p  | orocessor      |
|                          | Pen and Touch:             | No Pen or Touch Input is  | available fo | r this Display |
|                          | Computer name, domain, and | workgroup settings        |              |                |
|                          | Computer name:             | DESKTOP-UEHOUP            |              | (              |

Once downloaded, you can click on the wampserver execution file to run the installation. Make sure that you carefully follow the instructions on the installation screen.

| setup - wa  | mpservero4       |                                                                                                    |                                                                                                    |                                                                                                    | -                                                                                                    | -                                                                                                    |                                                                                                    | ~                                                                                                    |
|-------------|------------------|----------------------------------------------------------------------------------------------------|----------------------------------------------------------------------------------------------------|----------------------------------------------------------------------------------------------------|----------------------------------------------------------------------------------------------------|----------------------------------------------------------------------------------------------------|----------------------------------------------------------------------------------------------------|----------------------------------------------------------------------------------------------------|
| Select Des  | tination Loca    | tion                                                                                                    |                                                                                                    |                                                                                                    |                                                                                                    |                                                                                                    |                                                                                                    |                                                                                                    |
| Where sh    | ould Wampser     | ver64 be insta                                                                                                    | alled?                                                                                                    |                                                                                                    |                                                                                                    |                                                                                                    | į                                                                                                    | j                                                                                                    |
| 1           | Setup will insta | ll Wampservei                                                                                                    | r64 into the                                                                                                    | following                                                                                                    | folder.                                                                                                    |                                                                                                    |                                                                                                    |                                                                                                    |
| To contin   | ue, dick Next.   | If you would l                                                                                                    | ike to selec                                                                                                    | t a differer                                                                                                    | t folder, clic                                                                                                    | k Brow                                                                                                    | se,                                                                                                    |                                                                                                    |
| c:\wamp     | 64               |                                                                                                    |                                                                                                    |                                                                                                    |                                                                                                    | Brow                                                                                                    | vse                                                                                                    |                                                                                                    |
| At least 2  | ,970.9 MB of 1   | free disk space                                                                                                    | e is required                                                                                                    | I.                                                                                                    |                                                                                                    |                                                                                                    |                                                                                                    |                                                                                                    |
| pserver 3.1 | 4 Install by In  | na Setup                                                                                                    |                                                                                                    |                                                                                                    | -                                                                                                    | -                                                                                                    |                                                                                                    |                                                                                                    |
|             | At least 2       | Select Destination Loca<br>Where should Wampser<br>Setup will insta<br>To continue, dick Next.<br>Continue, dick Next.<br>Continu | Select Destination Location<br>Where should Wampserver64 be insta<br>Setup will install Wampserver<br>To continue, click Next. If you would I<br>Estwamp64<br>At least 2,970.9 MB of free disk space | Select Destination Location<br>Where should Wampserver64 be installed?<br>Setup will install Wampserver64 into the<br>To continue, click Next. If you would like to select<br>Select Destination of the click space is required<br>Setup will install by Inno Setup | Select Destination Location         Where should Wampserver64 be installed?         Setup will install Wampserver64 into the following f         To continue, click Next. If you would like to select a different         State 2,970.9 MB of free disk space is required.         Operating 3.1.4 Install by Inno Setup | Select Destination Location         Where should Wampserver64 be installed?         Setup will install Wampserver64 into the following folder.         To continue, click Next. If you would like to select a different folder, clic         State 2,970.9 MB of free disk space is required.         Server 3.1.4 Install by Inno Setup | Select Destination Location         Where should Wampserver64 be installed?         Setup will install Wampserver64 into the following folder.         To continue, click Next. If you would like to select a different folder, click Brow         Style="text-align: center;">Setup will install Wampserver64 into the following folder.         To continue, click Next. If you would like to select a different folder, click Brow         Style="text-align: center;">Setup will install Wampserver64 into the following folder.         To continue, click Next. If you would like to select a different folder, click Brow         Style="text-align: center;">Setup will install Wampserver64 into the following folder.         To continue, click Next. If you would like to select a different folder, click Brow         Style="text-align: center;">Setup will install Wampserver64 into the following folder.         Style="text-align: center;">Manuel center;         Style="text-align: center;">Setup will install Wampserver64 into the following folder.         Style="text-align: center;">Setup will install wampserver64 into the following folder.         Style="text-align: center;">Setup will install wampserver64 into the following folder.         Style="text-align: center;">Setup will install wampserver64 into the following folder.         Style="text-align: center;">Setup wat wat wat wat wat wat wat wat wat wat | Select Destination Location         Where should Wampserver64 be installed?         Setup will install Wampserver64 into the following folder.         To continue, dick Next. If you would like to select a different folder, dick Browse.         Stymestic         Browse         At least 2,970.9 MB of free disk space is required.         operver 3.1.4 Install by Inno Setup |

During the installation process, you need to define the location for the web browser. By default, it will be Internet Explorer. You can change that to Google Chrome or any other web browser by locating it in the Program Files of your computer.

Once installed, you can launch the WampServer to continue.

#### **Step 2. Setting Up a Database for Local WordPress Setup**

Next thing you need to do is to create a blank MySQL database. On launching WAMP, you'll see a green WampServer icon at the bottom right corner of your screen along with other icons. Simply click on it and then click on phpMyAdmin (a web based application to manage MySQL databases).

**Note:** If the WampServer icon is red or yellow, then it means the services (Apache, MySQL, PHP) are not running. You need to start the services by clicking on the icon before setting up the database.

|     | C Localhost         | 1000    |   |
|-----|---------------------|---------|---|
|     | phpMyAdmin          | 4.8.3   |   |
|     | Adminer             | 4.6.3   |   |
|     | 阈 Your VirtualHost  | ts      | • |
|     | 📄 www directory     |         |   |
| 6   | 😽 Apache            | 2.4.35  | • |
| 5   | 😺 РНР               | 7.2.10  | • |
| 200 | MySQL               | 5.7.23  | • |
|     | MariaDB             | 10.3.9  | • |
|     | 3.1.4 - 64bit - S   | ervices |   |
|     | Start All Services  |         |   |
|     | Stop All Services   |         |   |
|     | Restart All Service | es:     |   |
|     |                     |         |   |

It will take you to the phpMyAdmin login screen on your web browser. Simply enter the username: **root** and leave the password field blank. These are the default credentials to login into your localhost phpMyAdmin.

|     |                | hpMuAdmin           |    |
|-----|----------------|---------------------|----|
|     | Welc           | ome to phpMvAdmin   |    |
|     |                | one to public Admin |    |
|     | English        | •                   |    |
|     | Lugion         | <u></u>             |    |
| đ   | Log in 😡       |                     |    |
| i i | Username:      | root                | Ì. |
| 1   | Password:      |                     |    |
|     | Server Choice: |                     |    |
|     |                | MySQL               |    |

Click on the 'Go' button to continue.

Once logged in, you need to click on Databases in phpmMyAdmin to create a new database for WordPress. It will ask you to choose a name for your new database (we named ours test\_db). After that click on the 'Create' button.

| Databases     | SQL    | status | User accounts | Export | ** |
|---------------|--------|--------|---------------|--------|----|
| Database      | )S     |        |               |        |    |
|               |        |        | -             |        |    |
| G Create data | base 😡 |        |               | 2      |    |

Your database is ready which means you can now install WordPress on localhost.

#### Step 3. Installing WordPress on Windows Using WAMP

The next thing you need to do is download the latest version of WordPress from the WordPress.org website. It will download as a zip file.

#### https://wordpress.org/

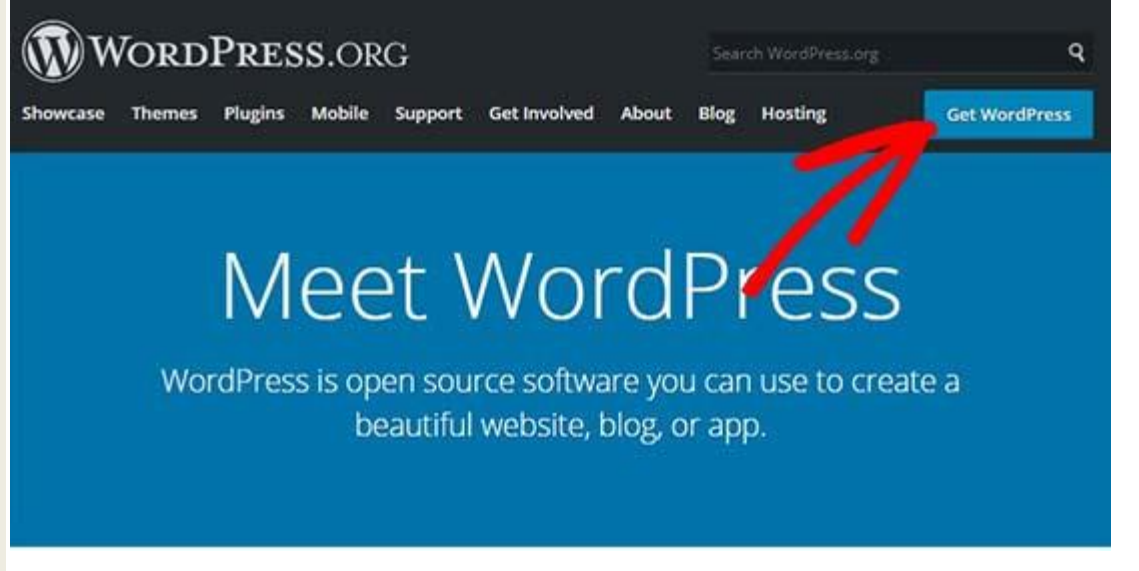

You need to extract the zip file and copy the 'wordpress' folder.

| 1    |             | 2          |             | hin        |             | 12          |                |                     | (E  |
|------|-------------|------------|-------------|------------|-------------|-------------|----------------|---------------------|-----|
| Add  | Extract To  | Test       | View        | Delete     | Find        | Wizard      | Info           | VirusScan           | Con |
| 1    | 🚾 wordpress | -4.9.8.zip | - ZIP archi | ve, unpack | ed size 27, | ,271,400 by | tes            |                     |     |
|      |             | +          |             |            |             | 2488        | 1.121 226 3351 | 1049                |     |
| Name |             | 0          |             |            |             | Size        | Packed         | Туре                |     |
| Name |             | 0          |             |            |             | Size        | Packed         | Type<br>File folder |     |

Now you need to navigate to the folder where you installed WAMP.

In this tutorial, we installed WAMP in C:\wamp64, so we'll refer to that folder going forward. But keep in mind, it may be different for you depending on where you installed the program.

Paste the 'wordpress' folder into the C:\wamp64\www folder.

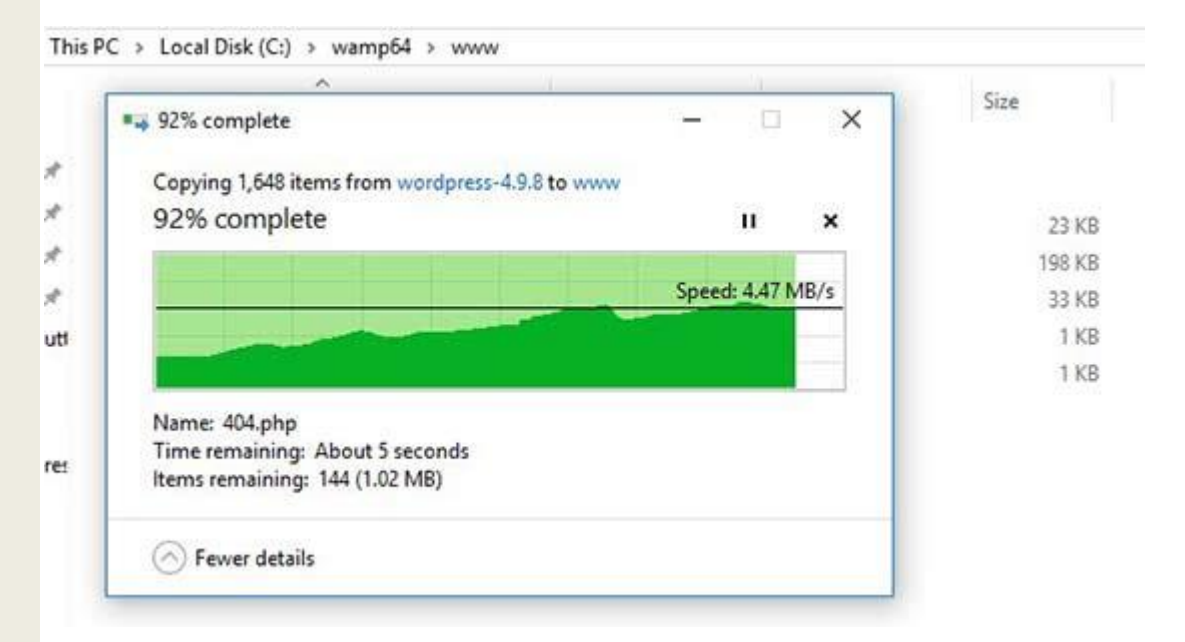

You can rename the 'wordpress' folder to anything you want, such as mysite, testsite, etc. This will be the URL of your local WordPress site, so be sure to choose something you'll remember easily.

For the sake of this tutorial, we renamed the folder from wordpress to mysite.

Next, you can open the web browser and go to http://localhost/mysite/

First, it'll ask you to select a language and then show you the database setup information. Once you have read it carefully, go ahead and click on the 'Let's go' button to continue.

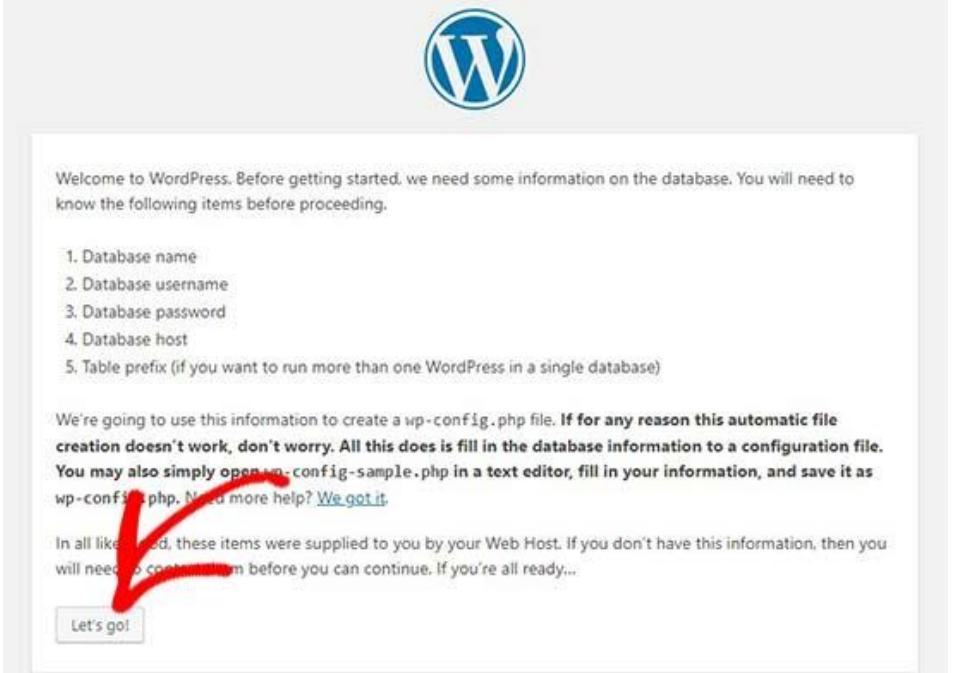

After that, you need to enter your database details like database name, username, password, host, and table prefix.

The database name will be the one that you entered in the previous step. In our case, we called it 'test\_db'. The username will be 'root', and you can leave the password field blank. You can also leave the database host and table prefix as-is.

| Selow you should ent | er your database connection details. If yo | ou're not sure about these, contact your host.                                            |
|----------------------|--------------------------------------------|-------------------------------------------------------------------------------------------|
| Database Name        | test_db                                    | The name of the database you want to use<br>with WordPress.                               |
| Jsername             | root                                       | Your database username.                                                                   |
| Password             |                                            | Your database password.                                                                   |
| Database Host        | localhost                                  | You should be able to get this info from your web host, if localhost doesn't work.        |
| fabl Pro Ix          | wp_                                        | If you want to run multiple WordPress<br>installations in a single database, change this. |

Next, click on the 'Submit' button and WordPress will create a configuration file for you in the backend.

On the next screen, you will see a success message stating that WordPress is connected to your database, and you can proceed with the installation.

Go ahead and click on the 'Run the installation' button to continue.

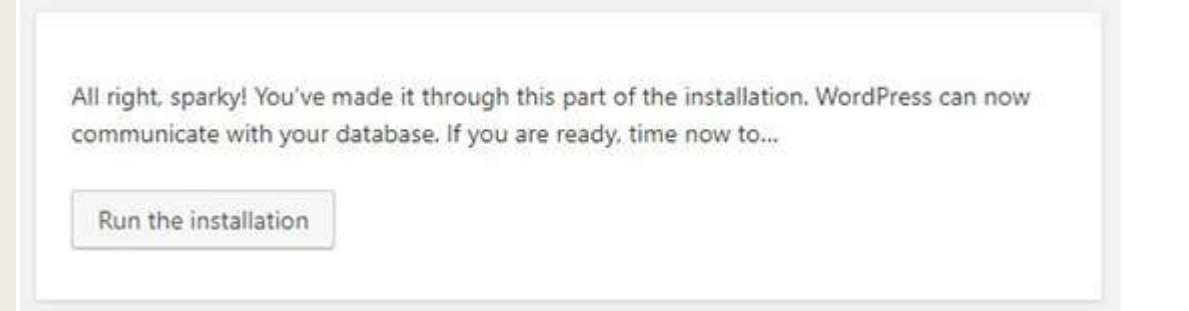

It will take you to the welcome screen for WordPress. You need to add a title for your new WordPress website, choose an admin username, enter a strong password, and provide an admin email address.

Once you're ready, click on the 'Install WordPress' button.

| Please provide the fol | lowing information. Don't worry, y            | ou can always change these settings later.                             |  |
|------------------------|-----------------------------------------------|------------------------------------------------------------------------|--|
| Site Title             | My Site                                       |                                                                        |  |
| Username               | admin                                         |                                                                        |  |
|                        | Usernames can have only alphanumer<br>symbol. | ic characters, spaces, underscores, hyphens, periods, and the $\oplus$ |  |
| Password               | •••••                                         | Show                                                                   |  |
|                        | Strong                                        |                                                                        |  |
|                        | Important: You will need this pass            | word to log in. Please store it in a secure location.                  |  |
| Your Email             | john@example.com                              |                                                                        |  |
|                        | Double-check your email address befo          | pre continuing.                                                        |  |
| Search Engin           | Discourage search engine                      | s from indexing this site                                              |  |
| Visibility             | It is up to search engines to honor the       | s request.                                                             |  |
| r                      |                                               |                                                                        |  |
| Install WordPress      |                                               |                                                                        |  |

After the installation process is complete, you'll see a success message. In the background, WordPress has created new tables in your database and it's ready to use. You can then proceed to your WordPress dashboard by clicking on the 'Log In' button.

| Success!           |                                    |  |
|--------------------|------------------------------------|--|
| WordPress has been | n installed. Thank you, and enjoy! |  |
| Username           | admin                              |  |
| Password           | Your chosen password.              |  |

Congratulations, you have successfully installed WordPress on a Windows computer using WAMP.

#### **Step 4. Enabling Pretty Permalinks in WAMP**

The new version of WordPress doesn't break your local site on changing the permalinks setting.

However if you still see the 'page not found' error on your pages after changing the permalinks from **Settings** » **Permalinks** in WordPress, then simply follow our guide on how to enable custom permalinks in WAMP.

#### \*\*\*Step 5. Troubleshooting WAMP Issues\*\*\*

WAMP is quite easy to use even for beginners. However, if you are unable to get it running, then the following troubleshooting tips would help.

#### Fixing the WAMP Skype Conflict

If you have Skype installed and running, then WampServer may not be able to work properly due to a conflict with Skype. The conflict is caused by both Apache and Skype using the same port 80. There is a simple fix for this problem.

Open Skype and go to **Tools** » **Options**. This will bring up a dialog box, from here you need to click on Advanced and then Connections. Skype<sup>™</sup> - Options

| General             | Connection: Set up how Skype connects to the internet |
|---------------------|-------------------------------------------------------|
| Privacy             | Use port 40715 for incoming connections               |
| i Notifications     | Automatic provy detection                             |
| <b>C</b> alls       | Host Port                                             |
| 🗭 IM & SMS          | Enable proxy authentication                           |
| Advanced            |                                                       |
| Advanced settings   | Enable uPnP                                           |
| 2 Automatic updates |                                                       |
| ≽ Connection        |                                                       |

Uncheck the box that says Use port 80 and 443 as alternatives for incoming connections. Save options and restart Skype.

#### Install Visual C++ Redistributable

WAMP needs Visual C++ Redistributable for Visual Studio 2012 to run. If you don't have it installed on your computer, then you can download and install it from the Microsoft website.

### How to Install WordPress on your Windows Computer Using XAMPP

## Step 1: Download and install XAMPP on your computer

The first step on your way to install WordPress locally is to download and install the XAMPP software. You can download the Windows installer file from Apache Friends. It's a big file, about 110 MB, so it might take a minute or so depending on your connection:

|                                                          | PP Apache                                                             | + Maria  | aDB + F       | PHP + Perl |
|----------------------------------------------------------|-----------------------------------------------------------------------|----------|---------------|------------|
| What is XAMPP?                                           |                                                                       | Introduc | tion to XAMPP | _          |
| AMPP is the most penvironment                            | opular PHP development                                                |          |               | <b></b>    |
| AMPP is a completely free,<br>ontaining MariaDB, PHP, ar | easy to install Apache distribution<br>ad Perl. The XAMPP open source | n        |               |            |
| ackage has been set up to<br>se.                         | be incredibly easy to install and                                     | 20       | XAN           |            |
|                                                          | × ×                                                                   |          | 74            | nrr        |

Once the download finishes, run the file you downloaded to launch the XAMPP installer. If you're running antivirus software, you might get a warning like this:

| 🖾 Ques | tion                                                                                                    | $\times$ |
|--------|----------------------------------------------------------------------------------------------------|----------|
| ?      | It seems you have an antivirus running. In some cases, this may slow down or interfere the installation of the software. Please visit the following link to learn more about this. |          |
|        | http://apachefriends.org/en/faq-xampp-windows.html#antivirus                                                                                                    |          |
|        | Continue with installation?                                                                                                    |          |
|        | Yes No                                                                                                    |          |

Just click **Yes** to continue. Depending on your Windows configuration, you might also get a prompt about User Account Control (UAC). Just continue through that prompt as well. Once you get through all of the prompts, you should see the standard installer screen:

| 😂 Setup        |                                                     | _      |     | ×   |
|----------------|-----------------------------------------------------|--------|-----|-----|
|                | Setup - XAMPP<br>Welcome to the XAMPP Setup Wizard. |        |     |     |
| <b>bitnami</b> | < Back                                              | Next > | Can | cel |

Just click **Next** to continue.

On the next screen, you can choose which components to install. To install XAMPP and WordPress, you do not need all of the components. In addition to the required components, all you need are:

| • | <b>MySQL</b> |
|---|--------------|
|   |              |

| • | PHP | MvA | dmin |
|---|-----|-----|------|
|   |     |     |      |

| Sotup                                                                                                    | _                |                 | ×    |
|----------------------------------------------------------------------------------------------------|------------------|-----------------|------|
| Setup                                                                                                    |                  |                 | ^    |
| Select Components                                                                                         |                  |                 | ខា   |
| Select the components you want to install; clear the components you do<br>when you are ready to continue. | o not want to ir | nstall. Click N | lext |
| Server     Apache     Apache                                                                              |                  |                 |      |
| MySQL     MySQL     FileZilla FTP Server     Mercury Mail Server                                          |                  |                 |      |
| Tomcat                                                                                                    |                  |                 |      |
|                                                                                                    |                  |                 |      |
| □··· □ Pen<br>□·· □ Program Languages                                                                     |                  |                 |      |
| phpMyAdmin                                                                                                |                  |                 |      |
| Fake Sendmail                                                                                             |                  |                 |      |
|                                                                                                    |                  |                 |      |
|                                                                                                    |                  |                 |      |
| XAMPP Installer < Back                                                                                    | Next >           | Car             | ncel |

Again, this is all that's needed to install WordPress locally. Uncheck everything else and click **Next**.

You can now select which folder to install XAMPP in. I always leave it as the default:

| 🖾 Setup                                                              |           | -      |    | ×    |
|----------------------------------------------------------------------|-----------|--------|----|------|
| Installation folder                                                  |           |        |    | ខា   |
| Please, choose a folder to install XAMPP<br>Select a folder C:\xampp | <u>69</u> |        |    |      |
|                                                                      |           |        |    |      |
|                                                                      |           |        |    |      |
| XAMPP Installer                                                      | < Back    | Next > | Ca | ncel |

On the next screen, you'll get a prompt asking you to install **Bitnami for XAMPP.** You do **not** need this to install XAMPP and WordPress, so just uncheck the box:

| 🖾 Setup           | - 🗆 X                                                                                                    |
|-------------------|----------------------------------------------------------------------------------------------------|
| Bitnami for XAMPP | <mark>ເ</mark> ຊ                                                                                                    |
|                   | Bitnami for XAMPP provides free installers that can install Drupal,<br>Joomlal, WordPress and many other popular open source apps<br>on top of your existing XAMPP installation.<br><u>https://bitnami.com/xampp</u><br>Learn more about Bitnami for XAMPP |
| XAMPP Installer   | < Back Next > Cancel                                                                                                    |

Once you click **Next**, you're ready to run the install:

| 🖾 Setup                                                        | _      |   | ×     |
|----------------------------------------------------------------|--------|---|-------|
| Ready to Install                                               |        |   | 83    |
| Setup is now ready to begin installing XAMPP on your computer. |        |   |       |
|                                                                |        |   |       |
|                                                                |        |   |       |
|                                                                |        |   |       |
|                                                                |        |   |       |
|                                                                |        |   |       |
|                                                                |        |   |       |
| XAMPP Installer                                                |        |   |       |
| < Back                                                         | Next > | G | ancel |

The install process might take a few minutes:

| 🖾 Setup                                                                                               | -       |      | ×   |
|----------------------------------------------------------------------------------------------------|---------|------|-----|
| <b>bitnami</b> for <b>XAMPP</b><br>Bitnami for XAMPP provides free installers that can in:            | stall   |      |     |
| Drupal, Joomla!, WordPress and many other popular<br>apps on top of your existing XAMPP installation. | open so | urce |     |
| Learn More                                                                                            |         | Î    |     |
| Installing                                                                                            |         |      |     |
| Unpacking files                                                                                       |         |      |     |
|                                                                                                    |         |      |     |
|                                                                                                    |         |      |     |
| XAMPP Installer < Back N                                                                              | lext >  | Can  | cel |

Once it finishes, you can launch the control panel to start working with XAMPP:

| 🖾 Setup | _                                                                                                    |     | ×   |
|---------|----------------------------------------------------------------------------------------------------|-----|-----|
|         | Completing the XAMPP Setup Wizard Setup has finished installing XAMPP on your computer. Do you want to start the Control Panel now? |     |     |
| bitnami |                                                                                                    |     |     |
|         | < Back Finish                                                                                                    | Can | cel |

# Step 2: Start the modules and test your server

To install XAMPP and WordPress properly, you'll need to run two modules:

- Apache
- MySQL

You can start both modules from the XAMPP control panel:

| XAMPP Control Panel v3.2.2 [Compiled: Nov 12th 2015] -                                                       |                                                                                         |                                                                                                    |                                                                                                    |                         |       |        | $\times$ |        |        |
|----------------------------------------------------------------------------------------------------|-----------------------------------------------------------------------------------------|----------------------------------------------------------------------------------------------------|----------------------------------------------------------------------------------------------------|-------------------------|-------|--------|----------|--------|--------|
| XAMPP Control Panel v3.2.2                                                                                   |                                                                                         |                                                                                                    |                                                                                                    |                         |       |        | j c      | onfig  |        |
| Service                                                                                                    | Module                                                                                  | PID(s)                                                                                                    | Port(s)                                                                                                    | Actions                 |       |        |          | 🛞 N    | etstat |
|                                                                                                    | Apache                                                                                  |                                                                                                    |                                                                                                    | Start                   | Admin | Config | Logs     | - 📰 🤅  | Shell  |
|                                                                                                    | MySQL                                                                                   |                                                                                                    | $\rightarrow$                                                                                                    | Start                   | Admin | Config | Logs     | Ex Ex  | plorer |
|                                                                                                    | FileZilla                                                                               |                                                                                                    |                                                                                                    | Start                   | Admin | Config | Logs     | 🚽 🛃 Se | rvices |
|                                                                                                    | Mercury                                                                                 |                                                                                                    |                                                                                                    | Start                   | Admin | Config | Logs     | 0      | Help   |
|                                                                                                    | Tomcat                                                                                  |                                                                                                    |                                                                                                    | Start                   | Admin | Config | Logs     |        | Quit   |
| 10:49:02 /<br>10:49:02 /<br>10:49:02 /<br>10:49:02 /<br>10:49:02 /<br>10:49:02 /<br>10:49:02 /<br>10:49:02 / | AM [main]<br>AM [main]<br>AM [main]<br>AM [main]<br>AM [main]<br>AM [main]<br>AM [main] | Checking for<br>All prerequis<br>Initializing M<br>The FileZilla<br>The Mercury<br>The Tomcat<br>Starting Che<br>Control Pane | r prerequisites<br>ites found<br>odules<br>module is disa<br>r module is disa<br>module is disa<br>ck-Timer<br>el Ready | abled<br>abled<br>abled |       |        |          |        | ^      |

Once you launch them, you should see their status turn to green:

| XAMPP Control Panel v3.2.2 [Compiled: Nov 12th 2015] -                                                                                                    |           |                |         |         |       |        |            | ×      |        |
|----------------------------------------------------------------------------------------------------|-----------|----------------|---------|---------|-------|--------|------------|--------|--------|
| XAMPP Control Panel v3.2.2                                                                                                    |           |                |         |         |       |        | <i>J</i> c | onfig  |        |
| Modules<br>Service                                                                                                    | Module    | PID(s)         | Port(s) | Actions |       |        |            | 🛛 🎯 Ne | etstat |
|                                                                                                    | Apache    | 13700<br>15384 | 80, 443 | Stop    | Admin | Config | Logs       | - 📰 S  | Shell  |
|                                                                                                    | MySQL     | 4248           | 3306    | Stop    | Admin | Config | Logs       | Ex Ex  | plorer |
|                                                                                                    | FileZilla |                |         | Start   | Admin | Config | Logs       | 🚽 🛃 Se | rvices |
|                                                                                                    | Mercury   |                |         | Start   | Admin | Config | Logs       | 0      | Help   |
|                                                                                                    | Tomcat    |                |         | Start   | Admin | Config | Logs       |        | Quit   |
| 10:49:02 AM [main]       The Mercury module is disabled         10:49:02 AM [main]       The Tomcat module is disabled         10:49:02 AM [main]       Starting Check-Timer         10:49:02 AM [main]       Control Panel Ready         10:51:32 AM [Apache]       Attempting to start Apache app]         10:51:32 AM [Apache]       Status change detected: running         10:51:35 AM [mysql]       Attempting to start MySQL app         10:51:35 AM [mysql]       Status change detected: running |           |                |         |         |       |        |            | ~      |        |

And now you should be able to test that your local server is working by going to <a href="http://localhost/">http://localhost/</a> in your web browser of choice:

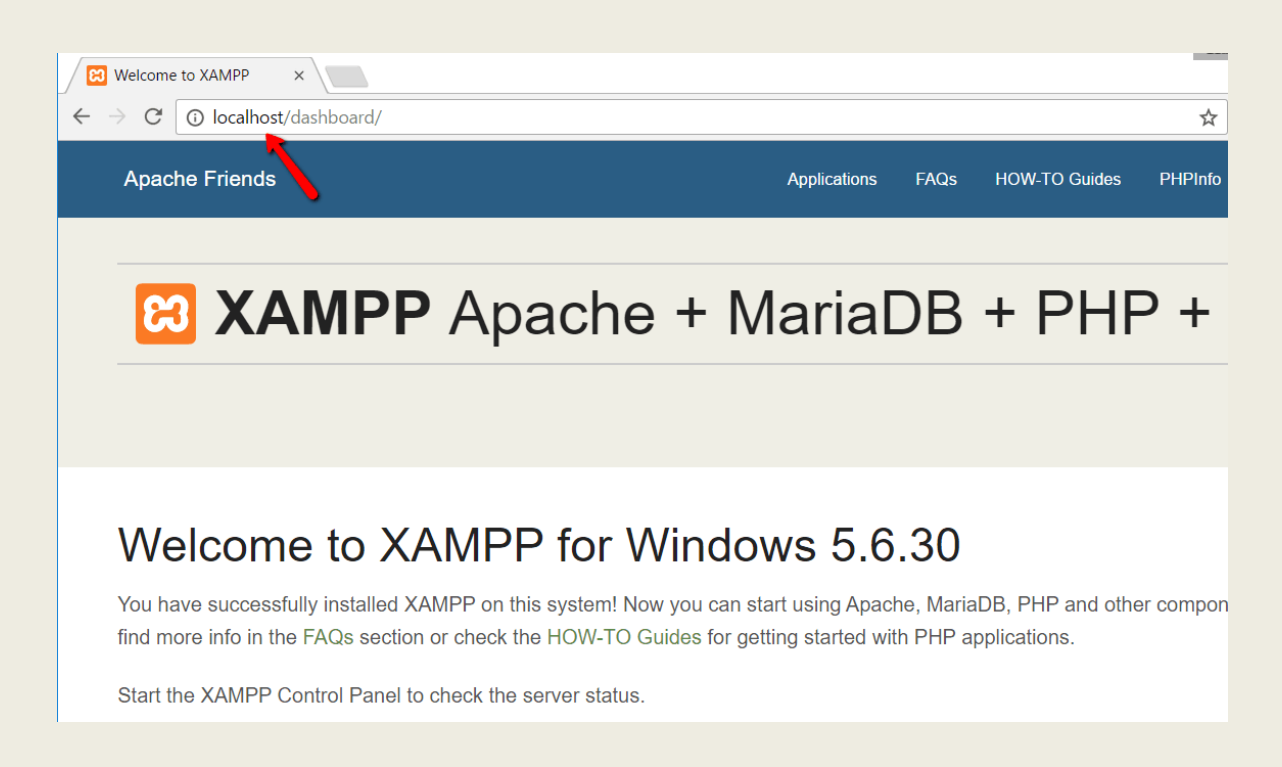

If all went well, you now have a functioning XAMPP server on your Windows PC! But now it's time to install XAMPP **and** WordPress. So here's how to get a WordPress site up and running on XAMPP.

## **Step 3: Add the WordPress files**

If you've ever manually installed WordPress, the rest of the process should feel pretty familiar. First, you need to go to wordpress.org and download the latest version of WordPress.

Then, in Windows, navigate to the folder where you installed XAMPP. For me, that's c://xampp. It should be something similar for you. Then, in that folder, find the **htdocs** subfolder:

| is PC > Local Disk (C:) > xampp2 |                   |             |      |
|----------------------------------|-------------------|-------------|------|
| Name                             | Date modified     | Туре        | Size |
| 📜 anonymous                      | 2/24/2017 10:46 A | File folder |      |
| 📕 apache                         | 2/24/2017 10:46 A | File folder |      |
| 📕 cgi-bin                        | 2/24/2017 10:47 A | File folder |      |
| 📙 contrib                        | 2/24/2017 10:46 A | File folder |      |
| htdocs                           | 2/24/2017 10:46 A | File folder |      |
| 📕 img                            | 2/24/2017 10:46 A | File folder |      |
| 📕 install                        | 2/24/2017 10:47 A | File folder |      |
| licenses                         | 2/24/2017 10:46 A | File folder |      |
| 📕 locale                         | 2/24/2017 10:46 A | File folder |      |
| 📕 mailoutput                     | 2/24/2017 10:46 A | File folder |      |
| 📕 mailtodisk                     | 2/24/2017 10:46 A | File folder |      |
| 📕 mysql                          | 2/24/2017 10:46 A | File folder |      |
| 📕 php                            | 2/24/2017 10:47 A | File folder |      |
| 📕 phpMyAdmin                     | 2/24/2017 10:46 A | File folder |      |
| src                              | 2/24/2017 10:46 A | File folder |      |
|                                  |                   |             |      |

In **htdocs**, create a new folder for your test site. This folder name will become the sub-name used to access your site. For example, if you make the folder testsite, you'll access your site by going to http://localhost/testsite.

Once you create the folder, extract the WordPress .zip file you downloaded from wordpress.org into it:

| PC > Local Disk (C:) > xampp2 > ht | :docs > testsite  |                |       |  |
|------------------------------------|-------------------|----------------|-------|--|
| Name                               | Date modified     | Туре           | Size  |  |
| 📙 wp-admin                         | 2/24/2017 10:59 A | File folder    |       |  |
| 📙 wp-content                       | 2/24/2017 11:00 A | File folder    |       |  |
| 📙 wp-includes                      | 2/24/2017 11:00 A | File folder    |       |  |
| index                              | 2/24/2017 10:59 A | PHP File       | 1 KB  |  |
| license                            | 2/24/2017 10:59 A | Text Document  | 20 KB |  |
| 💿 readme                           | 2/24/2017 10:59 A | Chrome HTML Do | 8 KB  |  |
| activate                           | 2/24/2017 10:59 A | PHP File       | 6 KB  |  |
| 🤍 wp-blog-header                   | 2/24/2017 10:59 A | PHP File       | 1 KB  |  |
| wp-comments-post                   | 2/24/2017 10:59 A | PHP File       | 2 KB  |  |
| wp-config-sample                   | 2/24/2017 10:59 A | PHP File       | 3 KB  |  |
| 🤍 wp-cron                          | 2/24/2017 10:59 A | PHP File       | 4 KB  |  |
| 🤍 wp-links-opml                    | 2/24/2017 10:59 A | PHP File       | 3 KB  |  |
| 🤍 wp-load                          | 2/24/2017 10:59 A | PHP File       | 4 KB  |  |
| 🤍 wp-login                         | 2/24/2017 10:59 A | PHP File       | 34 KB |  |
| 🤍 wp-mail                          | 2/24/2017 10:59 A | PHP File       | 8 KB  |  |
| wp-settings                        | 2/24/2017 10:59 A | PHP File       | 16 KB |  |
| a) wp-signup                       | 2/24/2017 10:59 A | PHP File       | 30 KB |  |
| wp-trackback                       | 2/24/2017 10:59 A | PHP File       | 5 KB  |  |
| amirpc                             | 2/24/2017 10:59 A | PHP File       | 3 KB  |  |
|                                    |                   |                |       |  |

### **Step 4: Create a database for WordPress**

Next, you need to create a MySQL database for your WordPress install. To do that, launch PHPMyAdmin from your XAMPP control panel:

| XAMPP Control Panel v3.2.2 [Compiled: Nov 12th 2015] -                                                                                                    |                               |                |         |       |       |        |      |          |
|----------------------------------------------------------------------------------------------------|-------------------------------|----------------|---------|-------|-------|--------|------|----------|
| ខា                                                                                                    | 3 XAMPP Control Panel v3.2.2  |                |         |       |       |        |      |          |
| Service                                                                                                    | Module PID(s) Port(s) Actions |                |         |       |       |        |      | Netstat  |
|                                                                                                    | Apache                        | 13700<br>15384 | 80, 443 | Stop  | Admin | Config | Logs | Shell    |
|                                                                                                    | MySQL                         | 4248           | 3306    | Stop  | Admin | Config | Logs | Explorer |
|                                                                                                    | FileZilla                     |                |         | Start | Antin | Config | Logs | Services |
|                                                                                                    | Mercury                       |                |         | Start | min   | Config | Logs | 😡 Help   |
|                                                                                                    | Tomcat                        |                |         | Start | Admin | Config | Logs | 📃 Quit   |
| 10:49:02 AM [main]       The Mercury module is disabled         10:49:02 AM [main]       The Tomcat module is disabled         10:49:02 AM [main]       Starting Check-Timer         10:49:02 AM [main]       Control Panel Ready |                               |                |         |       |       |        | ^    |          |

Then click on **Databases** at the top:

| phpMuAdmin           | ← 🛱 Server: 127.0.0.1                                                                                                    |  |  |  |  |  |
|----------------------|----------------------------------------------------------------------------------------------------|--|--|--|--|--|
| 2 # 0 B E A          | 🗈 Databases 📋 SQL 🜗 Status 🗉 User accounts 🚍 Export                                                                                                    |  |  |  |  |  |
| Recent Favorites     |                                                                                                    |  |  |  |  |  |
|                      | Ger eral settings                                                                                                    |  |  |  |  |  |
| New                  |                                                                                                    |  |  |  |  |  |
| ⊕ information_schema | Server connection collation : utf8mb4_unicode_ci                                                                                                    |  |  |  |  |  |
| 🖶 mysql              |                                                                                                    |  |  |  |  |  |
|                      |                                                                                                    |  |  |  |  |  |
| 🖶 phpmyadmin         | Appearance settings                                                                                                    |  |  |  |  |  |
| test                 |                                                                                                    |  |  |  |  |  |
|                      | Search and the search and the se |  |  |  |  |  |
|                      | Theme: pmahomme                                                                                                    |  |  |  |  |  |
|                      | Font size: 82%                                                                                                    |  |  |  |  |  |

And enter a name for your database and click **Create**. Your name can be anything – just remember it because you'll need it for the next step:

| phpMuAdmin           | ← 🛱 Server: 127.0.0.1     |              |          |      |          |          |       |                |     |   |        |   |      |
|----------------------|---------------------------|--------------|----------|------|----------|----------|-------|----------------|-----|---|--------|---|------|
| a 🗐 🖲 🗊              |                           | Databases    | 📄 s      | QL   | <b>_</b> | Status   |       | User accou     | nts | - | Export | - | Impo |
| cent Favorites       |                           |              |          |      |          |          |       |                |     |   |        |   |      |
| - œ                  |                           |              |          |      |          |          |       |                |     |   |        |   |      |
| . Rew                | Da                        | atabase      | es       |      |          |          |       |                |     |   |        |   |      |
| information_schema   |                           |              |          |      |          |          |       |                |     |   |        |   |      |
| mysql                | 🕞 Create database 🛛 🚱     |              |          |      |          |          |       |                |     |   |        |   |      |
| . performance_schema | testsite Collation Create |              |          |      |          |          |       |                |     |   |        |   |      |
| . phpmyadmin         | -                         |              |          |      |          |          |       |                |     |   |        |   |      |
| . 🗊 test             |                           | Database ⊿   | <u> </u> | Со   | llation  | 1        | Actio | n              |     |   |        |   |      |
|                      |                           | information_ | schema   | u    | tf8_ge   | neral_ci | E C   | heck privilege | es  |   |        |   |      |
|                      |                           | mysql        |          | lat  | in1_sw   | edish_ci | n C   | heck privilege | es  |   |        |   |      |
|                      |                           | performance  | _schem   | na u | tf8_ge   | neral_ci | E C   | heck privilege | es  |   |        |   |      |
|                      | _                         |              |          |      |          |          | -     |                |     |   |        |   |      |

Unlike installing WordPress on a live web server, when you install XAMPP and WordPress, you don't need to worry about creating a database user.

## Step 5: Install WordPress locally via the onscreen installer

When you visit your test site, you should see the normal WordPress installer. Remember, your test site is just http://localhost/FOLDERNAME:

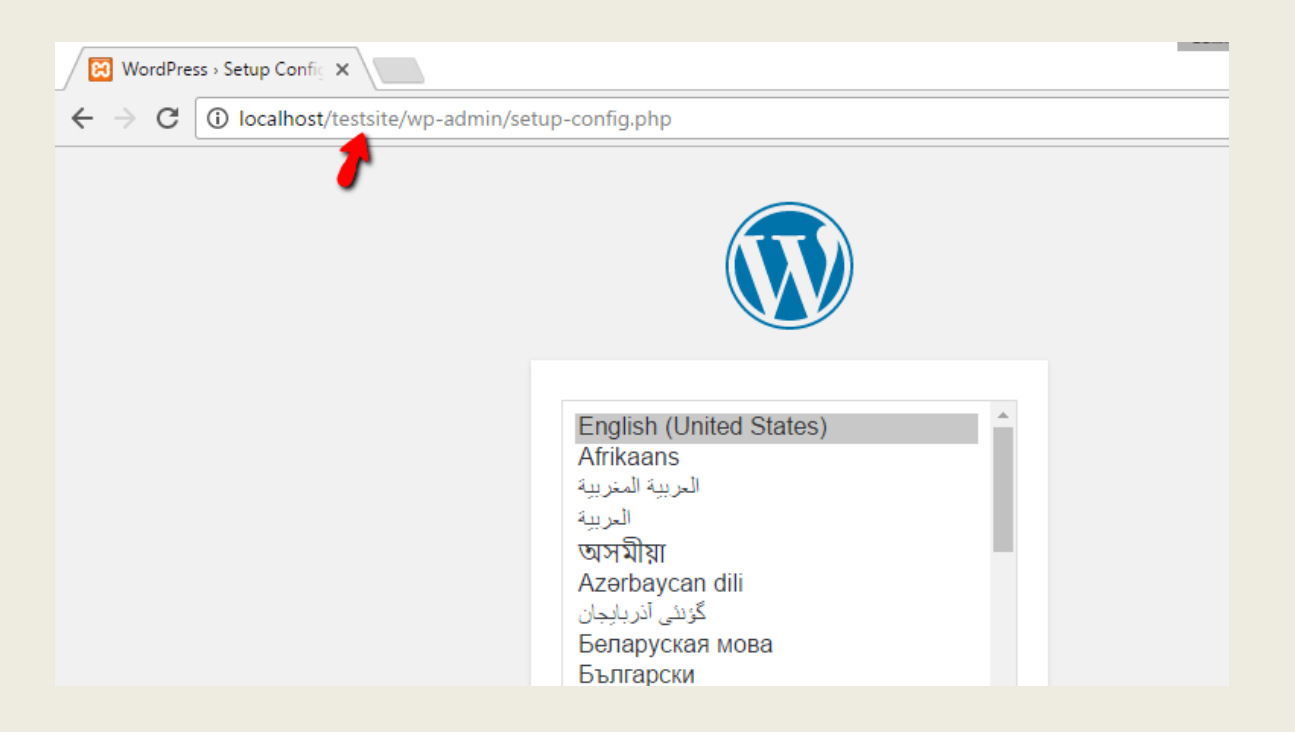

The only step where this process will differ from a normal install is the database details. When you get to the database details, enter them like this:

- **Database Name =** Name of the database you created in PHPMyAdmin
- Username = "root"
- **Password =** leave blank

| Below you should enter y | your database connection details. If yo | ou're not sure about these, contact your host.                                         |
|--------------------------|-----------------------------------------|----------------------------------------------------------------------------------------|
| Database Name            | testsite                                | The name of the database you want to use with WordPress.                               |
| Username                 | root                                    | Your database username.                                                                |
| Password                 |                                         | Your database password.                                                                |
| Database Host            | localhost                               | You should be able to get this info from your web host, if localhost doesn't work.     |
| Table Prefix             | wp_                                     | If you want to run multiple WordPress installations in a single database, change this. |
| Submit                   |                                         |                                                                                        |

Then finish the rest of the WordPress install process like normal.

Once you complete the process, you should see your brand new WordPress install running perfectly on your local host:

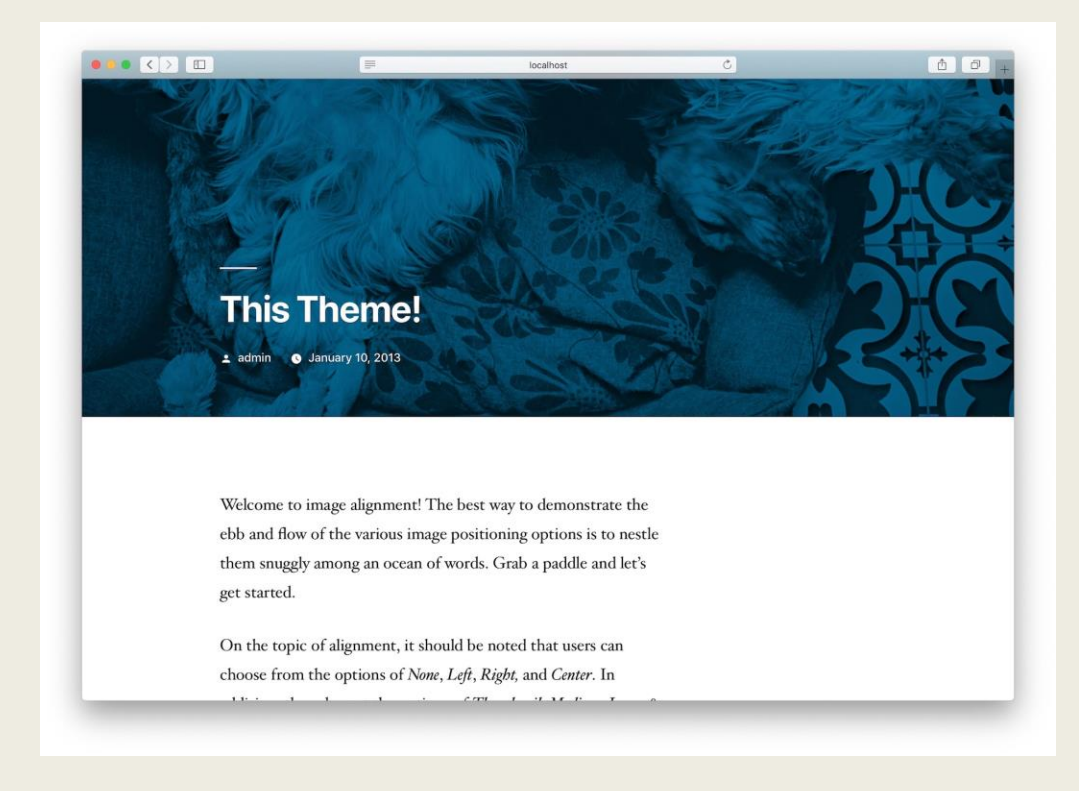